# E-ARVETE SAATMINE INTERNETIPANKA

(Standard Books 8.5 versiooni põhjal)

### Sisukord

| E-arvete seadistamine                      | . 2 |
|--------------------------------------------|-----|
| Seadistused kontaktide/klientide kaartidel | . 4 |
| Andmete kontroll                           | . 6 |
| E-arvete saatmine                          | . 7 |
| E-arvete järjekord                         | . 7 |

### E-arvete seadistamine

1. Üldise mooduli seadistuses "Ettevõtte andmed" peab olema sisestatud ettevõtte registreerimisnumber lahtris "*Registeeerimisnr.1*".

#### 2. Moodul Üldine > Seadistused > E-teenuste seadistused

- 2.1. Vahelehel "E-arve seadistused" märgi valik "E-arved PDF failidega".
- 2.2. NB! Linnuke "Elektroonne andmevahetus peatatud" ei tohi olla märgitud.
- 2.3. Vahelehel "E-arve teenused" väljale "E-arve konto" tuleb sisestada oma operaatori poolt saadud autentimiskood (Omniva), kasutajatunnus ja salasõna (Fitek), API-võti (Envoice) või kanali-ID ja API-võti (Telema).
  - 2.3.1. Fiteki puhul on kasutajatunnuse ja salasõna eraldajaks koolon.
  - 2.3.2. Omniva puhul saad autentimiskoodi kopeerida oma Omniva portaalist: menüü Üldinfo -> Seadistused -> Andmevahetus ERP-ga.
  - 2.3.3. Envoice puhul saad API-võtme kopeerida oma Envoice portaalist: Seadistused -> Liidestused -> Books
  - 2.3.4. Telema puhul saad Kanali-ID ja API-võtme kopeerida Telema keskkonnast: Seaded -> Kanalid -> Kanali ID ja API-võti Kanali-ID ja API-võtme eraldajaks E-arve konto väljal on koolon.
    NB! Kontrollige, et peale kopeerimist ei jäänud autentimiskoodi lõppu tühikut.
- 2.4. Kui olete autentimiskoodi kopeerinud väljale **E-arve konto**, siis vajutage akna üleval paremas nurgas nupule **Salvesta.** Peale seda aken sulgub.
- 2.5. Avage uuesti seadistus moodulis Üldine > Seadistused > E-teenuste seadistused > vaheleht "E-arve teenused".
- 2.6. E-arvete saatmise aktiveerimiseks vali vahelehel *"E-arve teenused"* nupp *"Aktiveeri / Muuda"*

| E-arve konto   | 888888:1111111aksjd11111dkjbd1111 |
|----------------|-----------------------------------|
| Süsteemi teade |                                   |
|                |                                   |
|                | Aldivoori / Muudo                 |

Teile avaneb uus aken, kus on kuvatud teenuste valikud ja operaatorid. Märgi valik: E-arvete saatmine (Omniva, Envoice, Fitek)

| 👏 üld demo: E-teenuste muutm                              | nine                | _               |     | × |
|-----------------------------------------------------------|---------------------|-----------------|-----|---|
| <u>F</u> ail <u>R</u> edigeeri <u>K</u> aart <u>A</u> ken | <u>I</u> nfo        |                 |     |   |
|                                                           |                     |                 |     |   |
| Valige vajalikud teenused                                 |                     |                 |     |   |
| (deaktiveerimeseks võtke lin                              | nuke maha)          |                 |     |   |
| E-arvete saatmine (Om                                     | niva,Envoice,Fitek) | >               |     |   |
| 🗹 Tarnija e-arvete vastuv                                 | õünine (Omniva,Envo | oice,Fitek,Tele | ma) |   |
| E-arvete vastuvõtmine                                     | (müügiarved) (Omniv | a,Envoice)      |     |   |
| Kuluaruannete vastuvõ                                     | tmine (Omniva)      |                 |     |   |
| Vali operaator                                            |                     |                 |     |   |
| Omniva                                                    |                     |                 |     |   |
| ○ Fitek                                                   |                     |                 |     |   |
|                                                           |                     |                 |     |   |
| U relena                                                  |                     |                 |     |   |
| Jäta                                                      |                     | Muuda           |     |   |

Vali e-arve operaator, kellega teie firmal leping on sõlmitud. Vajuta nupule "**Muuda**".

Registreerimise järel *"E-teenuste seadistused*" aken suletakse. Kui seadistuse aken uuesti avada, siis on *"E-arve teenused*" vahelehel näha registreerimise tulemus, linnukestega on märgitud vastavate teenuste juures **"Teenus aktiveeritud"** ja väljal *"Süsteemi teade*" on ilmunud tekst **"Registreerimine õnnestus!"** ja kellaaeg, millal päring õnnestus.

| E-arve seadistused E-arve erinõuded | E-arve teenused      | Kuluaruanne         | Muud    | teenused |
|-------------------------------------|----------------------|---------------------|---------|----------|
| E-arvete saatmine                   |                      |                     |         |          |
| Teenus aktiveeritud                 | Päringus saad        | etavate e-arve      | ete arv | 0        |
| Peata ajutiselt teenus              |                      |                     |         |          |
| Vi                                  | mase päringu kuupä   | ev <u>30.07.201</u> | 9 kell  | 13:19:11 |
| E-arvete staatuse päring            |                      |                     |         |          |
| Peata aiutiselt teenus              |                      |                     |         |          |
| Vi                                  | mase päringu kuupä   | ev 30.07.201        | 9 kell  | 10:06:44 |
|                                     | nabe paninga naapa   |                     | -       |          |
| E-arvete vastuvõtmine (müü          | igiarved)            |                     |         |          |
| Teenus aktiveeritud                 |                      |                     |         |          |
| Peata ajutiselt teenus              |                      |                     |         |          |
| E-arvete vastuvõtmin                | e ilma pdf failideta |                     |         |          |
| E-arv                               | ete pdf vastuvõtmin  | e, kirjete arv (    | 1 - 10) | 0        |
|                                     | Viimane pdf p        | bäring (Müügi e     | -arve)  | 45       |
| Vi                                  | mase päringu kuupä   | ev 05.04.201        | 9 kell  | 11:48:20 |
| Viim                                | ane sissetulnud e-ar | ve 01.04.201        | 9 kell  | 15:36:45 |
| Tarnija e-arvete vastuvõtmi         | ne                   |                     |         |          |
| Teenus aktiveeritud                 |                      |                     |         |          |
| Peata ajutiselt teenus              |                      |                     |         |          |
| 🗌 E-arvete vastuvõtmin              | e ilma pdf failideta |                     |         |          |
| E-arv                               | ete pdf vastuvõtmin  | e, kirjete arv (    | 1 - 10) | 0        |
|                                     | Viimane pdf pa       | äring (Tarnija e    | -arve)  | 197      |
| Vi                                  | mase päringu kuupä   | ev 05.06.201        | 9 kell  | 16:59:10 |
| Viimane siss                        | etulnud hankija e-ar | ve 05.06.201        | 9 kell  | 16:52:59 |
| Aktiveeri "debug" rezii             | m                    |                     | _       |          |
|                                     |                      |                     |         |          |
| E-arve konto                        |                      |                     |         |          |
| Süsteemi teade Registreerimine õn   | estus ! 11: 10:03    |                     |         |          |
|                                     |                      |                     |         |          |
|                                     |                      | Aktiveer            | i / Muu | da       |

Sellega on e-arvete saatmine edukalt aktiveeritud.

### Seadistused kontaktide/klientide kaartidel

- 1. Iga kontakti kaardil, kellele e-arveid on vaja saata, peab olema märgitud ettevõtte registreerimisnumber. Täida lahter "*Reg.nr.* 1"
- 2. Kui soovid kasutada kliendipõhist viitenumbrit, siis tuleb iga Kontakti kaardile sisestada viitenumber. Täida kontakti kaardil väli "*Reg. nr. 2*"

Kui sobib arvepõhine viitenumber, siis eelnevaid lahtreid täita pole vaja. Arve viitenumber genereeritakse automaatselt programmi poolt ja edastatakse iga e-arvega kaasa.

3. Kui e-arveid saadetakse internetipanka või on soov kasutada kontaktikoodi põhiseid viitenumbreid, siis kontakti kaartide koodides ei tohi kasutusel olla tähemärke, kasutada tohib ainult **numbreid**.

Kui on kasutatud tähemärke, siis käsitsi neid muuta ei saa, vaid tuleb teha kontaktide konverteerimise hooldus. Selle teostamiseks võta ühendust Excellenti konsultandiga.

4. "E-arved" vahelehel märgi "Kanali eelistus = Internetipank"

| 🕲 üld demo: Kon  | takt: Vaata                                                                                |                                                                                     |                           |          |          |                          |                                                                                      |               |               |                                  |                      |      | -                            |
|------------------|--------------------------------------------------------------------------------------------|-------------------------------------------------------------------------------------|---------------------------|----------|----------|--------------------------|--------------------------------------------------------------------------------------|---------------|---------------|----------------------------------|----------------------|------|------------------------------|
| Fail Redigeeri I | (aart Aken                                                                                 | Info                                                                                |                           |          |          |                          |                                                                                      |               |               |                                  |                      |      |                              |
| <.>              |                                                                                            | >                                                                                   | C.                        |          |          |                          |                                                                                      |               |               | Koosta                           | •                    | Jäta | Salvesta                     |
| Lüł              | Kood <u>100</u><br>nikood <u>100</u><br>Nimi <u>Novole</u>                                 | : OÜ                                                                                |                           | <u>_</u> | KI<br>Ta | iiendiklas<br>arnijaklas | is <u>EES</u>                                                                        | ☑ Kli<br>☑ Ta | ent<br>arnija | Tööl     Tööl     Edas     Vihje | taja<br>simüüja<br>2 |      | Filiaal<br>E-arve vastuvõtja |
| Kontakt Lähetus  | Tingimused                                                                                 | Hinnad                                                                              | Ettevõte                  | Kontod   | E-arved  | Veeb                     | Kommentaar                                                                           | Külaline      | Omakirj.      | Märkmed                          | KÜ                   | BI   |                              |
| E                | E-arved<br>Kanali e<br>Vaik<br>E-ar<br>E-lis<br>E-lis<br>E-lis<br>E-lis<br>E s<br>E s<br>E | eelistus<br>imisi<br>rve<br>ernetipank<br>stus opera<br>ail<br>erarved<br>aada e-ar | :<br>aatori keski<br>veid | konnast  |          |                          | ernatiivne kanal<br>Pole kasutusel<br>E-arve<br>Internetipank<br>E-mail<br>Paberarve |               |               |                                  |                      |      |                              |
|                  | E-a                                                                                        | rve pdf fa<br>rve lühifo                                                            | ailiga<br>rmaadis         |          | 0\       | /T-tunnu                 | IS                                                                                   |               |               |                                  |                      |      |                              |

4.1 Kui e-arved peavad minema ainult mõnele üksikule kliendile, mitte kõikidele, siis tee järgnevad sammud:

- Üldine moodul - Seadistused - "E-teenuste seadistused"- leht "E-arve seadistused".
 Märgi Vastuvõtu eelistus = "Ei saada e-arveid".

See tähendab, et vaikimisi programm klientidele e-arveid ei saada.

 - Kliendi/kontakti kaardil, vahelehel "*E-arved*" on vaikimisi kõikidel uutel loodavatel kaartidel märgitud Vastuvõtu eelistus = "*Vaikimisi*" ehk ei saadeta. Nendele klientidele, kellele siiski soovid e-arveid saata, nende puhul märgi siin valik "*E-arve*".

5. Kontakti kaardil vahelehel *"Kontod"* peab olema täidetud väljad *"Arveldusarve"* ja *"Pangakood"* (vali Ctrl+Enter).

| 🕲 üld de              | emo: Kont          | takt: M               | luuda                |        |          |        |             |                          |               |               |               |                             |                      |            |                            |
|-----------------------|--------------------|-----------------------|----------------------|--------|----------|--------|-------------|--------------------------|---------------|---------------|---------------|-----------------------------|----------------------|------------|----------------------------|
| Fail Red              | ligeeri K          | aart                  | Aken                 | Info   |          |        |             |                          |               |               |               |                             |                      |            |                            |
| $\bullet \rightarrow$ | <b>0</b> -         |                       | - ⊟o                 |        | \$       |        |             |                          |               |               |               | Koosta                      | •                    | Jäta       | Salvesta                   |
|                       | Lühi               | Kood<br>ikood<br>Nimi | 100<br>100<br>Novole | OÜ     |          |        | K<br>Ta     | liendiklas<br>arnijaklas | is <u>EES</u> | ☑ Kli<br>☑ Ta | ent<br>Irnija | ☐ Tööi<br>☐ Eda:<br>☐ Vihje | taja<br>simüüja<br>e | □ F<br>□ E | iliaal<br>-arve vastuvõtja |
| Kontakt               | Lähetus            | Tingim                | nused                | Hinnad | Ettevõte | Kontod | E-arved     | Veeb                     | Kommentaar    | Külaline      | Omakirj.      | Märkmed                     | KÜ                   | BI         |                            |
|                       | Ostuvõlak<br>Kuluk | konto<br>konto        | 2310                 |        |          |        | P           | IBA<br>angakoo           | N             |               |               |                             |                      |            |                            |
| Ostu                  | ettemaksuk         | konto                 |                      |        |          |        | Arv         | eldusarv                 | e             |               |               |                             |                      |            |                            |
|                       | Müügi obj          | jektid                |                      |        | P        |        | Arvel       | dusarve                  | 2             |               |               |                             |                      |            |                            |
|                       | Ostu obj           | jektid                |                      |        |          |        | н           | arukonto                 | or            |               |               |                             |                      |            |                            |
|                       | Tasumise           | kood                  |                      |        |          | Kinni  | oidamiste t | asumisvi                 | is            |               |               |                             |                      |            |                            |

Pangakoodi saad valida, kui on eelnevalt täidetud seadistus moodulis Ostuarved > Seadistused > **Pangad**. Panga kaardil peavad olema täidetud lahtrid: *Kood*, *BIC(SWIFT) kood ja Panga ID kood* (võib olla sama, mis Kood)

| 🜔 üld demo: Pank: Vaata                               |                   | _ |          |   | $\times$ |
|-------------------------------------------------------|-------------------|---|----------|---|----------|
| <u>Fail R</u> edigeeri <u>K</u> aart <u>A</u> ken Inf | 0                 |   |          |   |          |
| Koost                                                 | a 🕶 Jäta Salvesta |   | <b>~</b> | x | 0        |
| Kood                                                  | 767               |   |          |   |          |
| Muu Aadress Pangafail                                 |                   |   |          |   |          |
| Panga kood                                            | 767               |   |          | _ |          |
| Konto (IBAN)                                          |                   |   |          | _ |          |
| BIC (SWIFT)                                           | HABAEE2X          |   |          | _ |          |
| Panga ID kood                                         | 767               |   |          |   |          |
| Korrespondeeruv konto                                 |                   |   |          |   |          |
| Vahetuskursi lepingu nr.                              |                   |   |          | _ |          |
| Faktooringutüübi kood                                 |                   |   |          | _ |          |

### Andmete kontroll

Standard Books võimaldab kontrollida, kas Teie ettevõtte andmed, klientide andmed ja klientide viitenumbri formaat on sisestatud korrektselt e-arvete saatmise jaoks.

Andmete kontrollimiseks valige moodul Müügiarved > Aruanded > Andmete kontroll (earved).

Avanenud aknas on võimalik valida, milliseid andmeid täpselt kontrollida soovite:

- Kontrolli ettevõtte andmeid Kontrollib, kas ettevõtte, kus e-arved on aktiveeritud, andmed on korrektsed.
- Kontrolli klientide andmeid Kontrollib, kas kontaktide registris olevate klientide andmed on korrektsed, et neile oleks võimalik e-arveid edastada.

- **Reg.nr.1** Kontrollib, kas kontaktide registris on kontaktikaartidel täidetud väli **Reg.nr.1** ja see ei sisalda *tühikuid*.
- KMKR nr. Kontrollib, kas kontaktide registris on kontaktikaartidel täidetud väli KMKR nr. ja vastab seadistusele moodul Üldine > Seadistused > KMKR numbrite formaadid.
- Ainult kliendid, kellel on 'E-arvete klientide info' kaart –
   Kontrollib, kas kontaktide kaartidel on märgitud "Vastuvõtu eelistus = Ei saada earveid". Kontaktikaardid antud valikuga välistatakse otsingu tulemustest.
- Kontrolli kontaktide viitenumbri formaati –
   Kontrollib, kas kontaktide kaartidel on viitenumber korrektses formaadis (ei tohi sisaldada tühikuid ega tähti, lubatud ainult numbriline).

Kui olete valinud, milliseid andmeid soovite kontrollida, vajutage nupule Käivita.

#### **E-arvete saatmine**

E-arve saatmine toimub müügiarve kinnitamisel automaatselt. Kinnitamata arveid ei saa earvena saata.

**NB!** E-arvena saadetavate arvete külge (*Kirjaklambri* ikooni alla) ei tohi lisada täiendavaid faile peale arve enda PDF faili. See tekib sinna automaatselt.

### E-arvete järjekord

Arved suunatakse kinnitamise hetkel e-arvete järjekorda. E-arvete järjekord on nähtav **moodulis Müügiarved > Seadistused > E-arvete järjekord** 

| NO: E-arvete järjekord: Sirvi |              |            |           |          |            |  |  |  |  |
|-------------------------------|--------------|------------|-----------|----------|------------|--|--|--|--|
| <b>*</b> ~                    |              |            |           |          | Q. Otsi    |  |  |  |  |
| Register                      | 🔨 Kaardi nr. | Kuupäev    | Hetkeseis | Versioon | Kommentaar |  |  |  |  |
| ARVE                          | 1005         | 08.11.2016 | -         | 0        | FAILED     |  |  |  |  |
| ARVE                          | 1006         | 15.11.2016 | -         | 0        | FAILED     |  |  |  |  |
| ARVE                          | 1007         | 30.11.2016 | ~         | 0        | SENT       |  |  |  |  |
| ARVE                          | 1008         | 30.11.2016 | -         | 0        | FAILED     |  |  |  |  |
| ARVE                          | 1008         | 30.11.2016 | ~         | 1        | SENT       |  |  |  |  |
| ARVE                          | 1010         | 30.11.2016 | ~         | 0        | SENT       |  |  |  |  |
| ARVE                          | 1011         | 30.11.2016 | ~         | 0        | SENT       |  |  |  |  |
| ARVE                          | 1015         | 30.11.2016 | ~         | 0        | SENT       |  |  |  |  |
| ARVE                          | 1016         | 30.11.2016 | ~         | 0        | SENT       |  |  |  |  |
| ARVE                          | 1018         | 30.11.2016 | ~         | 0        | SENT       |  |  |  |  |
| ARVE                          | 1019         | 30.11.2016 | ~         | 0        | SENT       |  |  |  |  |
|                               |              |            |           |          |            |  |  |  |  |
|                               |              |            |           |          |            |  |  |  |  |

Et kontrollida, kuhu on antud arve järjekorras jõudnud, võib kasutada müügiarve peal Operatsioonide menüü valikut "*Arve hetkeseis*".

Arve kinnitamise järel on e-arve järjekorda suunatud, kuid sellega ei ole veel midagi tehtud. Arve hetkeseis näitab **"Programmist saatmisel".** 

Järgmisel tasemel on e-arve saadetud edasi operaatorile, kuid ei ole sealt edasi lõppsaajale liikunud - sellisel juhul on tunnus "**PROCESSING**" ja arve hetkeseisuks **"Operaatori poolt vastu võetud".** 

Kui arve on operaatorilt lõppsaajale saadetud, siis ilmub tunnuseks "**SENT**" ning staatuseks "**Operaatori poolt edastatud**". Reeglina on sellel hetkel e-arvete saatmise toiming Booksi kasutaja poolt tehtud.

Ebaõnnestunud saatmise ehk **"Failed**" ("Operaatori poolt tagasilükatud") staatusega arvega seotud veateadet, on võimalik vaadata, avades registris **"E-arvete järjekord"** vastava kaardi ja kontrollides selle kirjaklambri all olevat märget. Sinna salvestatakse operaatori serveri poolt saadud detailsem vastus.